# ขั้นตอนการสมัครสอบ

# การสอบแข่งขันเพื่อรับทุนรัฐบาลฯ ประจำปี ๒๕๖๗ (ทุนบุคคลทั่วไประดับปริญญา) เพื่อประโยชน์ของท่าน

# ๏ โปรดอ่านขั้นตอนการสมัครสอบโดยละเอียด ปฏิบัติตามที่ได้แนะนำไว้ทุกขั้นตอน ๏

# ขั้นตอนการสมัครสอบมี ๔ ขั้นตอน

<u>ขั้นตอนที่ ๑</u> ศึกษาประกาศรับสมัคร

<u>ขั้นตอนที่ ๒</u> กรอกใบสมัครออนไลน์ พิมพ์ใบตรวจสอบข้อมูลและพิมพ์ใบแจ้งการชำระเงิน

<u>ขั้นตอนที่ ๓</u> ชำระเงินค่าธรรมเนียมการสมัครสอบ

<u>ขั้นตอนที่ ๔</u>พิมพ์ใบสมัครและเลขประจำตัวสอบ ตั้งแต่วันที่ ๒๙ ธันวาคม ๒๕๖๖ เป็นต้นไป

<u>ขั้นตอนที่ ๑</u> ศึกษาประกาศรับสมัครก่อนสมัครสอบ

ประกาศรับสมัคร

ขั้นตอนที่ ๒ กรอกใบสมัครออนไลน์ ตั้งแต่วันที่ ๑๙ ตุลาคม - ๗ ธันวาคม ๒๕๖๖ พิมพ์ใบแจ้งการชำระเงิน ตั้งแต่วันที่ ๑๙ ตุลาคม - ๘ ธันวาคม ๒๕๖๖

สมัครสอบ

พิมพ์ใบแจ้งการชำระเงิน หรือสแกนชำระเงิน

ตรวจสอบสถานะการชำระเงิน

- ๑) เข้าหัวข้อย่อยสมัครสอบ กรอกรายละเอียดต่าง ๆ ในใบสมัครออนไลน์ ให้ครบถ้วน เช่น เลขประจำตัวประชาชน
  ชื่อ นามสกุล หน่วยทุนที่สมัครสอบ หมายเลขโทรศัพท์ ฯลฯ เป็นต้น เมื่อกรอกครบถ้วนแล้ว ให้กดต่อไป
- ๒) จะปรากฏรายละเอียดข้อมูลที่ท่านกรอกไว้ ได้แก่เลขประจำตัวประชาชน ชื่อ นามสกุล ทุนที่สมัครสอบ
  หน่วยที่สมัครสอบ ให้ตรวจสอบความถูกต้อง
  - (๑) หากต้องการแก้ไขข้อมูล ให้กดแก้ไข จะกลับไปที่หน้ากรอกใบสมัคร เพื่อให้ท่านแก้ไขข้อมูลอีกครั้ง
  - (๒) หากตรวจสอบแล้วว่าถูกต้อง ให้กดส่งใบสมัคร จะมีข้อความขึ้นว่า "บันทึกการสมัครสอบเรียบร้อยแล้ว"
- ๓) ให้ท่านพิมพ์ใบตรวจสอบข้อมูลและใบแจ้งการชำระเงิน โดย
  - (๑) ใบตรวจสอบข้อมูลเก็บไว้เป็นหลักฐานว่าได้ทำการบันทึกการสมัครสอบเรียบร้อยแล้ว
  - (๒) ใบแจ้งการชำระเงิน นำไปชำระเงินต่อไป

หรือหากไม่มีเครื่องพิมพ์ในขณะนั้น ให้บันทึกข้อมูลเก็บไว้ในรูปแบบ File ก็ได้ **ในขั้นตอนนี้เมื่อสมัครสอบ** 

เรียบร้อยแล้วจะไม่สามารถแก้ไขข้อมูลที่กรอกในใบสมัครได้อีก

<u>หมายเหตุ</u> หากระบบไม่ขึ้นข้อความว่า"บันทึกการสมัครสอบเรียบร้อยแล้ว" แสดงว่าท่านอาจจะสมัครสอบไม่ได้ ให้ท่านตรวจสอบโดยทำการสมัครสอบใหม่อีกครั้ง หากมีข้อความขึ้นว่า "เลขประจำตัวประชาชนนี้ มีอยู่ในฐานข้อมูล แล้ว" ให้ท่านเข้าไปในหัวข้อ ค้นหาใบตรวจสอบข้อมูลและใบแจ้งการชำระเงิน พิมพ์เลขประจำตัวประชาชนลงไป ระบบจะขึ้น ใบตรวจสอบข้อมูลและใบแจ้งการชำระเงินให้ ให้พิมพ์เพื่อนำไปชำระเงินต่อไป

#### <u>ข้อควรระวัง</u>

(๑) เลขประจำตัวประชาชน หากไม่ตรงตามบัตรประจำตัวประชาชน จะไม่สามารถเข้าสอบได้

(๒) ผู้ที่สมัครสอบทุนรัฐบาลฯ ประจำปี ๒๕๖๗ (ทุนบุคคลทั่วไประดับปริญญา) สามารถสมัครได้ ๒ ประเภททุน โดยแต่ละประเภททุนให้เลือกสมัครได้ ๑ หน่วยทุน **เมื่อสมัครแล้ว จะขอเพิ่ม ถอน หรือขอเปลี่ยนหน่วยทุนที่สมัครสอบ ไว้ไม่ได้** 

ขั้นตอนที่ ๓ ชำระเงินค่าธรรมเนียมการสมัครสอบ ตั้งแต่วันที่ ๑๙ ตุลาคม - ๘ ธันวาคม ๒๕๖๖

# ๑) ระบบจะกำหนดแบบฟอร์มการชำระเงินที่มี QR Code

#### (๑) กรณีชำระเงินผ่านแอปพลิเคชัน

ผู้สมัครสอบสแกนชำระเงินผ่าน แอปพลิเคชัน "Krungthai Next" หรือ "เป๋าตัง" ได้ทันที

### (๒) กรณีชำระเงิน ณ เคาน์เตอร์ ธนาคารกรุงไทย จำกัด (มหาชน)

(๒.๑) ผู้สมัครสอบพิมพ์แบบฟอร์มการชำระเงินลงในกระดาษขนาด A4 เพื่อชำระเงินในภายหลัง

(๒.๒) นำแบบฟอร์มการชำระเงิน ไปชำระเงินค่าธรรมเนียมการสมัครสอบที่เคาน์เตอร์ ธนาคารกรุงไทย จำกัด (มหาชน) ทุกสาขาทั่วประเทศ ภายในวันและเวลาที่กำหนด เมื่อชำระเงินแล้วให้ตรวจสอบหลักฐานการชำระเงิน ที่ทางธนาคารให้มา ดังนี้

- เพื่อชำระเงิน : สำนักงาน ก.พ.

- เลขที่อ้างอิง ๑ : ตรงกับ Ref No.๑

- Ref No.๒ : ตรงกับเลขประจำตัวประชาชน

๒) ให้ผู้สมัครสอบเก็บหลักฐานการชำระเงินไว้ด้วย

<u>หมายเหตุ</u> หลังจากชำระเงินค่าธรรมเนียมการสมัครสอบ ๒ วันทำการ ผู้สมัครสามารถตรวจสอบสถานะการชำระเงินได้

ขั้นตอนที่ ๔. ผู้ที่กรอกใบสมัครออนไลน์ และชำระเงินค่าธรรมเนียมการสมัครสอบแล้ว สามารถเข้าไปพิมพ์ ใบสมัครและเลขประจำตัวสอบได้ตั้งแต่วันที่ ๒๙ ธันวาคม ๒๕๖๖ เข้าไปที่หัวข้อ พิมพ์ใบสมัครและเลขประจำตัวสอบ โดยพิมพ์เลขประจำตัวประชาชนลงไป ระบบจะขึ้น ใบสมัครและเลขประจำตัวสอบ

-ത-